Alta Inicial de la Base de Datos

Carga de inicial de los datos del usuario administrador, del registro de control y la llave del sistema.

Miguel Angel Guzman Figueroa MAGFyP Software 02/06/2014

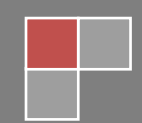

Para poder ingresar al sistema usted debe crear la conexión a la Base de Datos así como para el usuario y una clave para poder revisar administrar y controlar las opciones del sistema.

| 🎒 Carga Datos                    | <ul> <li>MAGFyP Software</li> </ul>               |                                                       |                                                    |                                              |          | X |
|----------------------------------|---------------------------------------------------|-------------------------------------------------------|----------------------------------------------------|----------------------------------------------|----------|---|
| Crea Conexión                    |                                                   |                                                       |                                                    |                                              |          |   |
| Coloque la dir                   | ección <mark>I</mark> P en el SERV                | /IDOR si usted tiene in                               | stalado el MYSQL en su m                           | isma maquina deje el lo                      | calhost. |   |
| Escriba el Usu                   | ario y la Clave para o                            | obtener acceso al MYS                                 | SQL, la Base de Datos deb                          | e quedar igual JCONTA                        | CCESOS.  |   |
| Despues                          | de tener los datos o                              | correctos precione el l                               | ootón "Crea Conexión" y c                          | lespues el de "Crea Bas                      | se"      |   |
| Este pa<br><mark>Si ya ti</mark> | so es unico al inicio<br><b>ene la base de da</b> | del sistema y permite<br><b>Itos y solo se quiere</b> | obtener acceso al MYSQL<br>e conectar a ella, como | y crea la Base de Dato<br>en Conexión Remota | s.<br>1, |   |
| so<br>Servidor:                  | localhost                                         | n y en los siguiente:                                 | s pasos solo presione e                            | e boton de SALIR                             |          |   |
| Base de Datos:                   | jcontaccesos                                      |                                                       |                                                    |                                              |          |   |
| Usuario:                         | root                                              |                                                       |                                                    |                                              |          |   |
| Clave D.B.:                      |                                                   |                                                       |                                                    |                                              |          |   |
|                                  |                                                   |                                                       |                                                    |                                              |          |   |
|                                  |                                                   |                                                       |                                                    |                                              |          |   |
|                                  |                                                   |                                                       |                                                    |                                              |          |   |
|                                  |                                                   |                                                       |                                                    |                                              |          |   |
|                                  |                                                   |                                                       |                                                    |                                              |          |   |
|                                  |                                                   |                                                       |                                                    |                                              |          |   |
|                                  |                                                   |                                                       |                                                    |                                              |          |   |
| F                                | Probar Conexion                                   | Crea Conexion                                         | Crea Base de Datos                                 | Salir                                        |          |   |

En esta pantalla se creara la conexión a la Base de Datos, previamente instalado el MySQL y teniendo los datos del acceso a la misma como el Servidor, ya sea local o en la WEB con su dirección IP, así como el nombre de la Base de Datos específica para el registro de nuestra información, el usuario y su clave, con acceso para modificar todas las tablas y registros de la Base de Datos.

Se podrá crear solo la conexión, si es que ya tiene una Base de Datos funcionando, como en la caseta de acceso al coto, y usted está dando de alta el sistema en una máquina de un administrador para completar la información del sistema.

Si es este el caso a los demás pasos solo presione el botón salir para no duplicar la información.

Podrá probar la conexión a la Base de Datos antes de crear la conexión como tal, *una vez* creada la conexión esta no se podrá cambiar, por favor Pruebe la Conexión antes de crearla.

| Colcupie differcation IP en el SERVIDOR si usated tiene instalado el MYSQL, la Base de Datos debe quedar igual JCONTACCESOS.<br>Despues de tener los datos correctos precione el botón "Crea Conexión" y despues el de "Crea Base"<br>Este paso es unico al inicio del sistema y permite obtener acceso al MYSQL y crea la Base de Datos.<br>Si ya tiene la base de datos y solo se quiere conectar a ella, como en Conexión Remota,<br>solo cree la Avico<br>Probar Conexion IP en el SERVIDOR si usated tiene instalado el MYSQL en su misma maquina deje el localhost.<br>Cleve D.B:<br>Probar Conexion Crea Conexion Crea Base de Datos Salir<br>ge Datos - MAGFyP Software<br>Datos de tener los datos correctos precione el botón "Crea Base de Datos de Datos de la Usuario y la Clave para obtener acceso al MYSQL, la Base de Datos de localhost.<br>La ceptario Datos de la conexión IP en el SERVIDOR si usated tiene instalado el MYSQL en su misma maquina deje el localhost.<br>La el Usuario y la Clave para obtener acceso al MYSQL, la Base de Datos debe quedar igual JCONTACCESOS.<br>Despues de tener los datos correctos precione el botón "Crea Conexión" y despues el de "Crea Base"<br>Este paso es unico al inicio del sistema y permite obtener acceso al MYSQL y crea la Base de Datos.<br>Si ya tiene la base de datos y solo se quiere conectar a ella, como en Conexión Remota,<br>solo cree la conexión<br>() finalizo de Grabar Ia Conexión " y despues el de "Crea Base"<br>Este paso es unico al inicio del sistema y permite obtener acceso al MYSQL y crea la Base de Datos.<br>Si ya tiene la base de datos y solo se quiere conectar a ella, como en Conexión Remota,<br>solo cree la conexión () finalizo de Grabar Ia Conexión<br>() finalizo de Grabar Ia Conexión<br>20.<br>Base de datos y solo se quiere conectar a ella, como en Conexión Remota,<br>solo cree la conexión Remota, el botón de SALIR<br>() finalizo de Grabar Ia Conexión<br>21.<br>Base de Datos conexión Remota, el botón de SALIR<br>() finalizo de Grabar Ia Conexión<br>22.<br>Base datos conexión Remota, el botón de SALIR<br>() finalizo de Grabar Ia Conexión<br>23.<br>Base datos conexión Remota, el b                                                                                                    |                                                                                                    | oftware                                                                                                    | <u> </u>                                                                                                    |                                                                   |
|----------------------------------------------------------------------------------------------------|----------------------------------------------------------------------------------------------------|----------------------------------------------------------------------------------------------------|----------------------------------------------------------------------------------------------------|-------------------------------------------------------------------|
| Servidor: Income to a data consistence a consistence of the service of the service of the se                                                                                                    | Crea Conexión                                                                                                    |                                                                                                    |                                                                                                    | -                                                                 |
| Escriba el Usuario y la Clave para obtener acceso al MYSQL, la Base de Datos debe quedar igual JCONTACCESOS.<br>Despues de tener los datos correctos precione el botón "Crea Conexión" y despues el de "Crea Base"<br>Este paso es unico al inicio del sistema y permite obtener acceso al MYSQL y crea la Base de Datos.<br>Si ya tiene la base de datos y solo se quiere conectar a ella, como en Conexión Remota,<br>solo crea bario<br>Usuario:<br>contaces<br>Usuario:<br>contaces<br>Despues de tener los datos correctos precione al base de datos se realizo con exito<br>Puede usted crear la Base de Datos<br>Clave D.B:<br>este da datos correctos precione<br>el los datos de Datos Salir<br>probar Conexion<br>el los datos datos correctos precione el botón "Crea Base de Datos Salir<br>este la dirección IP en el SERVIDOR si usted tiene instalado el MYSQL en su misma maquina deje el locathost.<br>a el Usuario y la Clave para obtener acceso al MYSQL, la Base de Datos debe quedar igual JCONTACCESOS.<br>Despues de tener los datos correctos precione el botón "Crea Conexión" y despues el de "Crea Base"<br>Este paso es unico al inicio del sistema y permite obtener acceso al MYSQL y crea la Base de Datos.<br>Si ya tiene la base de datos y solo se quiere conectar a ella, como en Conexión Remota,<br>solo cree la conexió<br>"cocalhost"<br>diviso<br>"cocalhost"<br>al botón de SALIR<br>"viso<br>"cocalhost"<br>al botón de SALIR<br>"viso<br>"cocalhost"<br>al botón de SALIR<br>"viso<br>"cocalhost"<br>al botón de SALIR<br>"viso<br>"cocalhost"<br>al botón de SALIR<br>"viso<br>"cocalhost"<br>al botón de SALIR                                                                                                    | Coloque la dirección IP e                                                                                                    | n el SERVIDOR si usted tiene instalado el MYSQL en su mis                                                                                                    | ma maquina deje el localho                                                                                                    | ost.                                                              |
| Despues de tener los datos correctos precione el bolón "Crea Conexión" y despues d de "Crea Base"<br>Este paso es unico al inicio del sistema y permite obtener acceso al MYSQL y crea la Base de Datos.<br>Si ya tiene la base de datos x solo se ouiere conectar a ella. como en Conexión Remota,<br>solo cree la Avico<br>Puede usted crear la Base de Datos<br>Crea Base de Datos<br>Crea Conexion Crea Conexion Salir<br>Probar Conexion Crea Conexion Crea Base de Datos<br>solo cree la Conexion Crea Conexion Salir<br>Datos - MAGFyP Software<br>onexión<br>ue la dirección IP en el SERVIDOR si usted tiene instalado el MYSQL en su misma maquina deje el localhost.<br>a el Usuario y la Clave para obtener acceso al MYSQL, la Base de Datos debe quedar igual JCONTACCESOS.<br>Despues de tener los datos correctos precione el botón "Crea Conexión" y despues el de "Crea Base"<br>Este paso es unico al inicio del sistema y permite obtener acceso al MYSQL y crea la Base de Datos.<br>Si ya tiene la base de datos y solo se quiere conectar a ella, como en Conexión Remota,<br>solo cree la conexión La ceptar<br>i finalizo de Grabar la Conexión" y despues el de "Crea Base"<br>Este paso es unico al inicio del sistema y permite obtener acceso al MYSQL y crea la Base de Datos.<br>Si ya tiene la base de datos y solo se quiere conectar a ella, como en Conexión Remota,<br>solo cree la conexión La ceptar<br>i finalizo de Grabar la Conexión<br>Base i contaccesos<br>Si y tiene la base de datos y solo se quiere conectar a ella, como en Conexión Remota,<br>solo cree la conexión Remota,<br>a el botón de SALIR<br>Aviso<br>Miso<br>Miso                                                                                                    | Escriba el Usuario y la Cla                                                                                                    | ve para obtener acceso al MYSQL, la Base de Datos debe                                                                                                    | quedar igual JCONTACCES                                                                                                    | sos.                                                              |
| Este paso es unico al inicio del sistema y permite obtener acceso al MYSQL y crea la Base de Datos.   Si ya tiene la base de datos y solo se quiere conectar a ella, como en Conexión Remota, solo cree la Avico x in de SALIR   Servidor: In de SALIR   Base de Datos: In de SALIR   Probar Conexion Crea Base de Datos   Crea Datos - MAGFyP Software —   onexión                                                                                                    | Despues de tener lo                                                                                                    | s datos correctos precione el botón "Crea Conexión" y de                                                                                                    | spues el de "Crea Base"                                                                                                    |                                                                   |
| Si ya tiene la base de datos y solo se quiere conectar a ella, como en Conexión Remota, solo cree la Aris       in de SALIR         Servidor:       in de SALIR       in de SALIR         Base de batos:       indicatos in la base de datos se realizo con exito       Puede usted crear la Base de Datos         Usuaria:       in de SALIR       in de SALIR         Probar Conexion       Crea Conexion       Crea Base de Datos         ga Datos - MAGFyP Software       —       —         onexión                                                                                                    | Este paso es unico                                                                                                    | o al inicio del sistema y permite obtener acceso al MYSQL y                                                                                                    | crea la Base de Datos.                                                                                                    |                                                                   |
| Servidor:<br>Base de Datos:<br>Cave D.B:<br>Probar Conexion<br>Crea Conexion<br>Crea Conexion<br>Crea Conexion<br>Crea Base de Datos<br>Crea Base de Datos<br>Saltr<br>Probar Conexion<br>Crea Conexion<br>Crea Base de Datos<br>Saltr<br>Probar Conexion<br>Crea Conexion<br>Crea Base de Datos<br>Saltr<br>Probar Conexion<br>Crea Conexion<br>Crea Base de Datos<br>Saltr<br>                                                                                                    | Si ya tiene la bas<br>solo cree la                                                                                                    | e <mark>de datos v solo se quiere conectar a ella. como e</mark><br>Aviso                                                                                                    | n Conexión Remota,<br>× ón de SALIR                                                                                                    |                                                                   |
| Base de Datos: Cave D.B.: Probar Conexion Crea Conexion Crea Base de Datos Cave D.B.: Crea Datos - MAGFyP Software — — — — — — — — — — — — — — — — — — —                                                                                                    | Servidor: localhost                                                                                                    | La conexión a la base de datos se realizo con exi                                                                                                    | to                                                                                                    |                                                                   |
| Usuario:       Puede usted crear la Base de Datos         Clave D.B:       Icceptar         Probar Conexton       Crea Conexton         Crea Base de Datos       Salir                                                                                                    | Base de Datos: jcontacces                                                                                                    |                                                                                                    |                                                                                                    |                                                                   |
| Clive D.B:<br>Probar Conexion Crea Conexion Crea Base de Datos Salir<br>pa Datos - MAGFyP Software<br>onexión<br>ue la dirección IP en el SERVIDOR si usted tiene instalado el MYSQL en su misma maquina deje el localhost.<br>a el Usuario y la Clave para obtener acceso al MYSQL, la Base de Datos debe quedar igual JCONTACCESOS.<br>Despues de tener los datos correctos precione el botón "Crea Conexión" y despues el de "Crea Base"<br>Este paso es unico al inicio del sistema y permite obtener acceso al MYSQL y crea la Base de Datos.<br>Si ya tiene la base de datos y solo se quiere conectar a ella, como en Conexión Remota,<br>solo cree la conexió Aviso<br>": localhost<br>patiene la base de datos y solo se quiere conectar a ella, como en Conexión Remota,<br>el botón de SALIR<br>": localhost<br>patiene la conexió Aviso<br>": localhost<br>patiene la conexió Aviso<br>": localhost<br>patiene la conexió Aviso<br>": localhost<br>patiene la conexió<br>": localhost<br>patiene la conexió<br>": localhost<br>patiene la conexió<br>": localhost<br>patiene la conexió<br>": localhost<br>patiene la conexió<br>": localhost<br>patiene la conexió<br>": localhost<br>patiene la conexió<br>": localhost<br>patiene la conexió<br>": localhost<br>patiene la conexió<br>": localhost<br>patiene la conexió<br>": localhost<br>patiene la conexió<br>": localhost<br>patiene la conexió<br>": localhost<br>patiene la conexió<br>": localhost<br>patiene la conexió<br>": localhost<br>": localhost<br>patiene la conexió<br>": localhost<br>": localhost                                                                                                    | Usuario: root                                                                                                    | Puede usted crear la Base de Datos                                                                                                    |                                                                                                    |                                                                   |
| Probar Conexion Crea Conexion Crea Base de Datos Salir<br>pa Datos - MAGFyP Software<br>onexión<br>ue la dirección IP en el SERVIDOR si usted tiene instalado el MYSQL en su misma maquina deje el localhost.<br>a el Usuario y la Clave para obtener acceso al MYSQL, la Base de Datos debe quedar igual JCONTACCESOS.<br>Despues de tener los datos correctos precione el botón "Crea Conexión" y despues el de "Crea Base"<br>Este paso es unico al inicio del sistema y permite obtener acceso al MYSQL y crea la Base de Datos.<br>Si ya tiene la base de datos y solo se quiere conectar a ella, como en Conexión Remota,<br>solo cree la conexió Aviso<br>": localhost<br>pinalizo de Grabar la Conexión<br>». root<br>B: execcesos<br>Finalizo de Grabar la Conexión<br>». execcesos<br>». execcesos<br>».                                                                                                    | Clave D.B.:                                                                                                    | Aceptar                                                                                                    |                                                                                                    |                                                                   |
| Probar Conexion       Crea Conexion       Crea Base de Datos       Salir         ja Datos - MAGFyP Software                                                                                                    | L                                                                                                    |                                                                                                    |                                                                                                    |                                                                   |
| Probar Conexion Crea Conexion Crea Base de Datos Salir<br>a Datos - MAGFyP Software<br>onexión<br>ue la dirección IP en el SERVIDOR si usted tiene instalado el MYSQL en su misma maquina deje el localhost.<br>a el Usuario y la Clave para obtener acceso al MYSQL, la Base de Datos debe quedar igual JCONTACCESOS.<br>Despues de tener los datos correctos precione el botón "Crea Conexión" y despues el de "Crea Base"<br>Este paso es unico al inicio del sistema y permite obtener acceso al MYSQL y crea la Base de Datos.<br>Si ya tiene la base de datos y solo se quiere conectar a ella, como en Conexión Remota,<br>solo cree la conexió<br>Aviso<br>r: localhost<br>batos: contaccesos<br>r: root<br>B: enerce in conexión<br>Aviso<br>Aviso<br>Aviso<br>Aviso<br>Contaccesos<br>remotation<br>Aviso<br>Aviso<br>Aviso<br>Contaccesos<br>Contaccesos                                                                                                    |                                                                                                    |                                                                                                    |                                                                                                    |                                                                   |
| Probar Conexion       Crea Base de Datos       Salir         ga Datos - MAGFyP Software                                                                                                    |                                                                                                    |                                                                                                    |                                                                                                    |                                                                   |
| Probar Conexion       Crea Conexion       Salir         ga Datos - MAGFyP Software                                                                                                    |                                                                                                    |                                                                                                    |                                                                                                    |                                                                   |
| Probar Conexion       Crea Conexion       Crea Base de Datos       Salir                                                                                                    |                                                                                                    |                                                                                                    |                                                                                                    |                                                                   |
| Probar Conexion       Crea Base de Datos       Salir                                                                                                    | Destroy D                                                                                                    |                                                                                                    | Calla                                                                                                    |                                                                   |
| a Datos - MAGFyP Software                                                                                                    | Probar Cone                                                                                                    | Crea Base de Datos                                                                                                    | Salir                                                                                                    |                                                                   |
| a Datos - MAGFyP Software – – – – – – – – – – – – – – – – – – –                                                                                                    |                                                                                                    |                                                                                                    |                                                                                                    |                                                                   |
| ap Datos - MAGFyP Software       –         onexión         ue la dirección IP en el SERVIDOR si usted tiene instalado el MYSQL en su misma maquina deje el localhost.         a el Usuario y la Clave para obtener acceso al MYSQL, la Base de Datos debe quedar igual JCONTACCESOS.         Despues de tener los datos correctos precione el botón "Crea Conexión" y despues el de "Crea Base"         Este paso es unico al inicio del sistema y permite obtener acceso al MYSQL y crea la Base de Datos.         Si ya tiene la base de datos y solo se quiere conectar a ella, como en Conexión Remota, solo cree la conexió         Aviso         Image: International Aviso         Image: International International Internatinternatinterecon Internation International Internatint                                                                                                    |                                                                                                    |                                                                                                    |                                                                                                    |                                                                   |
| a Datos - MAGFyP Software                                                                                                    |                                                                                                    |                                                                                                    |                                                                                                    |                                                                   |
| onexión<br>ue la dirección IP en el SERVIDOR si usted tiene instalado el MYSQL en su misma maquina deje el localhost.<br>a el Usuario y la Clave para obtener acceso al MYSQL, la Base de Datos debe quedar igual JCONTACCESOS.<br>Despues de tener los datos correctos precione el botón "Crea Conexión" y despues el de "Crea Base"<br>Este paso es unico al inicio del sistema y permite obtener acceso al MYSQL y crea la Base de Datos.<br>Si ya tiene la base de datos y solo se quiere conectar a ella, como en Conexión Remota,<br>solo cree la conexió<br>Aviso<br>I cocalhost<br>B: eooco<br>B: eooco<br>B: eooco<br>B: eooco<br>C: eoot<br>C: eoot<br>C: eoot<br>C: eooco<br>C: eooco<br>C: eoo |                                                                                                    |                                                                                                    |                                                                                                    |                                                                   |
| ue la dirección IP en el SERVIDOR si usted tiene instalado el MYSQL en su misma maquina deje el localhost.<br>a el Usuario y la Clave para obtener acceso al MYSQL, la Base de Datos debe quedar igual JCONTACCESOS.<br>Despues de tener los datos correctos precione el botón "Crea Conexión" y despues el de "Crea Base"<br>Este paso es unico al inicio del sistema y permite obtener acceso al MYSQL y crea la Base de Datos.<br>Si ya tiene la base de datos y solo se quiere conectar a ella, como en Conexión Remota,<br>solo cree la conexió<br>r: localhost<br>e Datos: contaccesos<br>x: root<br>B: eococe                                                                                                    | a Datos - MAGFyP Software                                                                                                    |                                                                                                    |                                                                                                    | <u> </u>                                                          |
| a el Usuario y la Clave para obtener acceso al MYSQL, la Base de Datos debe quedar igual JCONTACCESOS.<br>Despues de tener los datos correctos precione el botón "Crea Conexión" y despues el de "Crea Base"<br>Este paso es unico al inicio del sistema y permite obtener acceso al MYSQL y crea la Base de Datos.<br>Si ya tiene la base de datos y solo se quiere conectar a ella, como en Conexión Remota,<br>solo cree la conexió<br>r: localhost<br>batos: jcontaccesos<br>x: root<br>BB: eococe                                                                                                    | a Datos - MAGFyP Software<br>mexión                                                                                                    | 1                                                                                                    |                                                                                                    | - 0                                                               |
| Despues de tener los datos correctos precione el botón "Crea Conexión" y despues el de "Crea Base"<br>Este paso es unico al inicio del sistema y permite obtener acceso al MYSQL y crea la Base de Datos.<br>Si ya tiene la base de datos y solo se quiere conectar a ella, como en Conexión Remota,<br>solo cree la conexió<br>Aviso<br>T: localhost<br>e Datos: jcontaccesos<br>X: root<br>B: eooco                                                                                                    | a Datos - MAGFyP Software<br>onexión<br>Je la dirección IP en el SE                                                                                                    | :<br>RVIDOR si usted tiene instalado el MYSQL en su                                                                                                    | misma maquina deje                                                                                                    | el localhost.                                                     |
| Despues de tener los datos correctos precione el boton "Crea Conexion" y despues el de "Crea Base"         Este paso es unico al inicio del sistema y permite obtener acceso al MYSQL y crea la Base de Datos.         Si ya tiene la base de datos y solo se quiere conectar a ella, como en Conexión Remota, solo cree la conexió         Aviso         V:       localhost         e Datos:       jontaccesos         V:       root         Asiso         Asiso         Aceptar                                                                                                    | a Datos - MAGFyP Software<br>mexión<br>ue la dirección IP en el SE<br>y el Usuario y la Clave nar                                                                                                    | :<br>RVIDOR si usted tiene instalado el MYSQL en su<br>a obtener acceso al MYSQL la Base de Datos d                                                                                                    | misma maquina deje                                                                                                    | el localhost.                                                     |
| Este paso es unico al inicio del sistema y permite obtener acceso al MYSQL y crea la Base de Datos.<br>Si ya tiene la base de datos y solo se quiere conectar a ella, como en Conexión Remota,<br>solo cree la conexió<br>Aviso<br>Aviso<br>Finalizo de Grabar la Conexión<br>B.: ••••••                                                                                                    | a Datos - MAGFyP Software<br>onexión<br>ue la dirección IP en el SE<br>i el Usuario y la Clave par                                                                                                    | RVIDOR si usted tiene instalado el MYSQL en su<br>a obtener acceso al MYSQL, la Base de Datos d                                                                                                    | misma maquina deje<br>ebe quedar igual JCO                                                                                               | el localhost.                                                     |
| Este paso es unico al inicio del sistema y permite obtener acceso al MYSQL y crea la Base de Datos.<br>Si ya tiene la base de datos y solo se quiere conectar a ella, como en Conexión Remota,<br>solo cree la conexió<br>r: localhost<br>e botón de SALIR<br>Aviso<br>Finalizo de Grabar la Conexión<br>B.: eeeeee                                                                                                    | a Datos - MAGFyP Software<br>onexión<br>ue la dirección IP en el SE<br>a el Usuario y la Clave par<br>lespues de tener los dato                                                                                                    | :<br>RVIDOR si usted tiene instalado el MYSQL en su<br>a obtener acceso al MYSQL, la Base de Datos d<br>s correctos precione el botón "Crea Conexión"                                                                                                    | misma maquina deje<br>ebe quedar igual JCO<br>y despues el de "Crea                                                                      | el localhost.<br>NTACCESOS.<br>a Base"                            |
| Si ya tiene la base de datos y solo se quiere conectar a ella, como en Conexión Remota,<br>solo cree la conexió<br>rr: localhost<br>e Datos: jcontaccesos<br>x: root<br>IB: ••••••                                                                                                    | a Datos - MAGFyP Software<br>onexión<br>ue la dirección IP en el SE<br>a el Usuario y la Clave par<br>lespues de tener los dato                                                                                                    | :<br>RVIDOR si usted tiene instalado el MYSQL en su<br>a obtener acceso al MYSQL, la Base de Datos d<br>s correctos precione el botón "Crea Conexión"                                                                                                    | misma maquina deje<br>ebe quedar igual JCO<br>y despues el de "Crea                                                                      | el localhost.<br>NTACCESOS.<br>a Base"                            |
| Si ya tiene la base de datos y solo se quiere conectar a ella, como en Conexión Remota,<br>solo cree la conexió<br>pr: localhost<br>e Datos: jcontaccesos<br>p: root<br>BB: •••••••                                                                                                    | a Datos - MAGFyP Software<br>onexión<br>ue la dirección IP en el SE<br>a el Usuario y la Clave par<br>lespues de tener los dato<br>Este paso es unico al inic                                                                                                    | RVIDOR si usted tiene instalado el MYSQL en su<br>a obtener acceso al MYSQL, la Base de Datos d<br>s correctos precione el botón "Crea Conexión"<br>io del sistema y permite obtener acceso al MYS                                                                                                    | misma maquina deje<br>ebe quedar igual JCO<br>y despues el de "Crea<br>QL y crea la Base de l                                            | el localhost.<br>NTACCESOS.<br>a Base"                            |
| solo cree la conexió<br>Aviso<br>Aviso<br>Aviso<br>Finalizo de Grabar la Conexión<br>X. root<br>Aceptar<br>Aceptar<br>Aviso                                                                                                    | a Datos - MAGFyP Software<br>onexión<br>ue la dirección IP en el SE<br>a el Usuario y la Clave par<br>lespues de tener los dato<br>Este paso es unico al inic                                                                                                    | RVIDOR si usted tiene instalado el MYSQL en su<br>a obtener acceso al MYSQL, la Base de Datos d<br>s correctos precione el botón "Crea Conexión"<br>io del sistema y permite obtener acceso al MYS                                                                                                    | misma maquina deje<br>ebe quedar igual JCO<br>y despues el de "Crea<br>QL y crea la Base de l                                            | el localhost.<br>NTACCESOS.<br>a Base"<br>Datos.                  |
| r: localhost<br>e Datos: jcontaccesos<br>x root<br>BB: ••••••                                                                                                    | a Datos - MAGFyP Software<br>onexión<br>ue la dirección IP en el SE<br>a el Usuario y la Clave par<br>lespues de tener los dato<br>Este paso es unico al inic<br>Si ya tiene la base de d                                                                                       | RVIDOR si usted tiene instalado el MYSQL en su<br>a obtener acceso al MYSQL, la Base de Datos d<br>s correctos precione el botón "Crea Conexión"<br>io del sistema y permite obtener acceso al MYS<br><b>datos y solo se quiere conectar a ella, con</b>                                                           | misma maquina deje<br>ebe quedar igual JCO<br>y despues el de "Crea<br>QL y crea la Base de l<br>no en Conexión Ren                      | el localhost.<br>NTACCESOS.<br>a Base"<br>Datos.<br>nota,         |
| e Datos: j <u>contaccesos</u><br>i Finalizo de Grabar la Conexión<br>i.B.: ••••••                                                                                                    | a Datos - MAGFyP Software<br>onexión<br>ue la dirección IP en el SE<br>a el Usuario y la Clave par<br>lespues de tener los dato<br>Este paso es unico al inic<br>Si ya tiene la base de o<br>solo cree la conex                                                                 | RVIDOR si usted tiene instalado el MYSQL en su<br>a obtener acceso al MYSQL, la Base de Datos d<br>s correctos precione el botón "Crea Conexión"<br>io del sistema y permite obtener acceso al MYS<br>datos y solo se quiere conectar a ella, con<br>já <sub>Aviso</sub> ×                                         | misma maquina deje<br>ebe quedar igual JCO<br>y despues el de "Crea<br>QL y crea la Base de l<br>no en Conexión Ren<br>el botón de SALIF | el localhost.<br>NTACCESOS.<br>I Base"<br>Datos.<br>Inota,        |
| x: root Aceptar                                                                                                    | a Datos - MAGFyP Software<br>onexión<br>ue la dirección IP en el SE<br>a el Usuario y la Clave par<br>lespues de tener los dato<br>Este paso es unico al inic<br>Si ya tiene la base de<br>solo cree la conex                                                                   | RVIDOR si usted tiene instalado el MYSQL en su<br>a obtener acceso al MYSQL, la Base de Datos d<br>s correctos precione el botón "Crea Conexión"<br>io del sistema y permite obtener acceso al MYS<br>datos y solo se quiere conectar a ella, con<br>ló<br>Aviso X                                                 | misma maquina deje<br>ebe quedar igual JCO<br>y despues el de "Crea<br>QL y crea la Base de l<br>no en Conexión Ren<br>el botón de SALIF | el localhost.<br>NTACCESOS.<br>a Base"<br>Datos.<br>nota,         |
| Aceptar                                                                                                    | a Datos - MAGFyP Software<br>onexión<br>ue la dirección IP en el SE<br>a el Usuario y la Clave par<br>lespues de tener los dato<br>Este paso es unico al inic<br>Si ya tiene la base de<br>solo cree la conex<br>r: localhost<br>Datos: icontaccesos                            | RVIDOR si usted tiene instalado el MYSQL en su<br>a obtener acceso al MYSQL, la Base de Datos d<br>s correctos precione el botón "Crea Conexión"<br>cio del sistema y permite obtener acceso al MYS<br>datos y solo se quiere conectar a ella, con<br>de Aviso                                                     | misma maquina deje<br>ebe quedar igual JCO<br>y despues el de "Crea<br>QL y crea la Base de l<br>no en Conexión Ren<br>el botón de SALIR | el localhost.<br>NTACCESOS.<br>a Base"<br>Datos.<br>nota,         |
| .B.:                                                                                                    | a Datos - MAGFyP Software<br>onexión<br>ue la dirección IP en el SE<br>a el Usuario y la Clave par-<br>lespues de tener los dato<br>Este paso es unico al inic<br>Si ya tiene la base de<br>solo cree la conex<br>r: localhost<br>Datos: jcontaccesos                           | RVIDOR si usted tiene instalado el MYSQL en su<br>a obtener acceso al MYSQL, la Base de Datos d<br>s correctos precione el botón "Crea Conexión"<br>do del sistema y permite obtener acceso al MYS<br>datos y solo se quiere conectar a ella, con<br>de Aviso ×<br>Finalizo de Grabar la Conexión                  | misma maquina deje<br>ebe quedar igual JCO<br>y despues el de "Crea<br>QL y crea la Base de l<br>no en Conexión Ren<br>el botón de SALIF | el localhost.<br>NTACCESOS.<br>a Base"<br>Datos.<br>nota,         |
|                                                                                                    | a Datos - MAGFyP Software<br>onexión<br>ue la dirección IP en el SE<br>a el Usuario y la Clave par<br>lespues de tener los dato<br>Este paso es unico al inic<br>Si ya tiene la base de (<br>solo cree la conex<br>": localhost<br>Datos: jcontaccesos<br>: root                | RVIDOR si usted tiene instalado el MYSQL en su<br>a obtener acceso al MYSQL, la Base de Datos d<br>s correctos precione el botón "Crea Conexión"<br>io del sistema y permite obtener acceso al MYS<br>datos y solo se quiere conectar a ella, con<br>lo<br>Aviso ×<br>ii Finalizo de Grabar la Conexión            | misma maquina deje<br>ebe quedar igual JCO<br>y despues el de "Crea<br>QL y crea la Base de l<br>no en Conexión Ren<br>el botón de SALIF | el localhost.<br>NTACCESOS.<br>a Base"<br>Datos.<br>nota,         |
|                                                                                                    | a Datos - MAGFyP Software<br>onexión<br>ue la dirección IP en el SE<br>a el Usuario y la Clave par<br>lespues de tener los dato<br>Este paso es unico al inic<br>Si ya tiene la base de o<br>solo cree la conex<br>r: localhost<br>Datos: jcontaccesos<br>: root<br>B.: ••••••  | RVIDOR si usted tiene instalado el MYSQL en su<br>a obtener acceso al MYSQL, la Base de Datos d<br>s correctos precione el botón "Crea Conexión"<br>io del sistema y permite obtener acceso al MYS<br>datos y solo se quiere conectar a ella, con<br>ió<br>Aviso ×<br>ii Finalizo de Grabar la Conexión<br>Aceptar | misma maquina deje<br>ebe quedar igual JCO<br>y despues el de "Crea<br>QL y crea la Base de l<br>no en Conexión Ren<br>el botón de SALIR | el localhost.<br>NTACCESOS.<br>a Base"<br>Datos.                  |
|                                                                                                    | a Datos - MAGFyP Software<br>onexión<br>ue la dirección IP en el SE<br>a el Usuario y la Clave par<br>bespues de tener los dato<br>Este paso es unico al inic<br>Si ya tiene la base de e<br>solo cree la conex<br>I localhost<br>Datos: jcontaccesos<br>: root<br>B.: ••••••   | RVIDOR si usted tiene instalado el MYSQL en su<br>a obtener acceso al MYSQL, la Base de Datos d<br>s correctos precione el botón "Crea Conexión"<br>io del sistema y permite obtener acceso al MYS<br>datos y solo se quiere conectar a ella, con<br>ló<br>Aviso ×<br>finalizo de Grabar la Conexión<br>Acceptar   | misma maquina deje<br>ebe quedar igual JCO<br>y despues el de "Crea<br>QL y crea la Base de l<br>no en Conexión Ren<br>el botón de SALIF | el localhost.<br>NTACCESOS.<br>a Base"<br>Datos.<br>nota,         |
|                                                                                                    | a Datos - MAGFyP Software<br>onexión<br>ue la dirección IP en el SE<br>a el Usuario y la Clave par<br>lespues de tener los dato<br>Este paso es unico al inic<br>Si ya tiene la base de e<br>solo cree la conex<br>I: localhost<br>Datos: jcontaccesos<br>: root<br>B.: ••••••  | RVIDOR si usted tiene instalado el MYSQL en su<br>a obtener acceso al MYSQL, la Base de Datos d<br>s correctos precione el botón "Crea Conexión"<br>cio del sistema y permite obtener acceso al MYS<br>datos y solo se quiere conectar a ella, con<br>ló<br>Aviso ×<br>finalizo de Grabar la Conexión<br>Aceptar   | misma maquina deje<br>ebe quedar igual JCO<br>y despues el de "Crea<br>QL y crea la Base de l<br>no en Conexión Ren<br>el botón de SALIF | el localhost.<br>NTACCESOS.<br>I Base"<br>Datos.<br><b>Nota</b> , |
|                                                                                                    | a Datos - MAGFyP Software<br>onexión<br>ue la dirección IP en el SE<br>a el Usuario y la Clave par<br>lespues de tener los dato<br>Este paso es unico al inic<br>Si ya tiene la base de e<br>solo cree la conex<br>r: localhost<br>Datos: jcontaccesos<br>: root<br>B.: ••••••  | RVIDOR si usted tiene instalado el MYSQL en su<br>a obtener acceso al MYSQL, la Base de Datos d<br>s correctos precione el botón "Crea Conexión"<br>cio del sistema y permite obtener acceso al MYS<br>datos y solo se quiere conectar a ella, con<br>ló<br>Aviso ×<br>finalizo de Grabar la Conexión<br>Aceptar   | misma maquina deje<br>ebe quedar igual JCO<br>y despues el de "Crea<br>QL y crea la Base de l<br>no en Conexión Ren<br>el botón de SALIF | el localhost.<br>NTACCESOS.<br>a Base"<br>Datos.<br>nota,         |
|                                                                                                    | a Datos - MAGFyP Software<br>onexión<br>ue la dirección IP en el SE<br>a el Usuario y la Clave par-<br>lespues de tener los dato<br>Este paso es unico al inic<br>Si ya tiene la base de e<br>solo cree la conex<br>r: localhost<br>Datos: jcontaccesos<br>: root<br>B.: eeeeee | RVIDOR si usted tiene instalado el MYSQL en su<br>a obtener acceso al MYSQL, la Base de Datos d<br>s correctos precione el botón "Crea Conexión"<br>del sistema y permite obtener acceso al MYS<br>datos y solo se quiere conectar a ella, con<br>ló<br>Aviso ×<br>Finalizo de Grabar la Conexión<br>Aceptar       | misma maquina deje<br>ebe quedar igual JCO<br>y despues el de "Crea<br>QL y crea la Base de l<br>no en Conexión Ren<br>el botón de SALIF | el localhost.<br>NTACCESOS.<br>a Base"<br>Datos.<br>nota,         |
|                                                                                                    | a Datos - MAGFyP Software<br>onexión<br>ue la dirección IP en el SE<br>a el Usuario y la Clave par-<br>Despues de tener los dato<br>Este paso es unico al inic<br>Si ya tiene la base de e<br>solo cree la conex<br>r: localhost<br>Datos: jcontaccesos<br>: root<br>B.: eeeeee | RVIDOR si usted tiene instalado el MYSQL en su<br>a obtener acceso al MYSQL, la Base de Datos d<br>s correctos precione el botón "Crea Conexión"<br>cio del sistema y permite obtener acceso al MYS<br>datos y solo se quiere conectar a ella, con<br>lo<br>Aviso X<br>Finalizo de Grabar la Conexión<br>Aceptar   | misma maquina deje<br>ebe quedar igual JCO<br>y despues el de "Crea<br>QL y crea la Base de l<br>no en Conexión Ren<br>el botón de SALIF | el localhost.<br>NTACCESOS.<br>a Base"<br>Datos.<br>nota,         |
|                                                                                                    | a Datos - MAGFyP Software<br>onexión<br>ue la dirección IP en el SE<br>a el Usuario y la Clave par-<br>Despues de tener los dato<br>Este paso es unico al inic<br>Si ya tiene la base de o<br>solo cree la conex<br>r: localhost<br>Datos: jcontaccesos<br>: root<br>B.: •••••• | RVIDOR si usted tiene instalado el MYSQL en su<br>a obtener acceso al MYSQL, la Base de Datos d<br>s correctos precione el botón "Crea Conexión"<br>io del sistema y permite obtener acceso al MYS<br>datos y solo se quiere conectar a ella, con<br>lo<br>Aviso ×<br>Finalizo de Grabar la Conexión<br>Aceptar    | misma maquina deje<br>ebe quedar igual JCO<br>y despues el de "Crea<br>QL y crea la Base de l<br>no en Conexión Ren<br>el botón de SALIF | el localhost.<br>NTACCESOS.<br>a Base"<br>Datos.<br>nota,         |
|                                                                                                    | a Datos - MAGFyP Software<br>onexión<br>ue la dirección IP en el SE<br>a el Usuario y la Clave par<br>Despues de tener los dato<br>Este paso es unico al inico<br>Si ya tiene la base de el<br>solo cree la conex<br>r: localhost<br>: localhost<br>: root<br>B.: e             | RVIDOR si usted tiene instalado el MYSQL en su<br>a obtener acceso al MYSQL, la Base de Datos d<br>s correctos precione el botón "Crea Conexión"<br>io del sistema y permite obtener acceso al MYS<br>datos y solo se quiere conectar a ella, con<br>lo<br>Aviso ×<br>Finalizo de Grabar la Conexión<br>Aceptar    | misma maquina deje<br>ebe quedar igual JCO<br>y despues el de "Crea<br>QL y crea la Base de l<br>no en Conexión Ren<br>el botón de SALIF | el localhost.<br>NTACCESOS.<br>a Base"<br>Datos.<br>nota,         |
|                                                                                                    | a Datos - MAGFyP Software<br>onexión<br>ue la dirección IP en el SE<br>a el Usuario y la Clave par<br>Despues de tener los dato<br>Este paso es unico al inico<br>Si ya tiene la base de (<br>solo cree la conex<br>r: localhost<br>Datos: jcontaccesos<br>: root<br>B.: •••••• | RVIDOR si usted tiene instalado el MYSQL en su<br>a obtener acceso al MYSQL, la Base de Datos d<br>s correctos precione el botón "Crea Conexión"<br>io del sistema y permite obtener acceso al MYS<br>datos y solo se quiere conectar a ella, con<br>lo<br>Aviso ×<br>ii Finalizo de Grabar la Conexión<br>Aceptar | misma maquina deje<br>ebe quedar igual JCO<br>y despues el de "Crea<br>QL y crea la Base de l<br>no en Conexión Ren<br>el botón de SALIR | el localhost.<br>NTACCESOS.<br>a Base"<br>Datos.<br>nota,         |
| Drobar Conovion Cross Conovion Cross Bases de Datas                                                                                                    | a Datos - MAGFyP Software<br>onexión<br>ue la dirección IP en el SE<br>a el Usuario y la Clave par<br>Despues de tener los dato<br>Este paso es unico al inic<br>Si ya tiene la base de e<br>solo cree la conex<br>r: localhost<br>Datos: jcontaccesos<br>: root<br>B.: ••••••  | RVIDOR si usted tiene instalado el MYSQL en su<br>a obtener acceso al MYSQL, la Base de Datos d<br>s correctos precione el botón "Crea Conexión"<br>io del sistema y permite obtener acceso al MYS<br>datos y solo se quiere conectar a ella, con<br>ló<br>Aviso ×<br>ii Finalizo de Grabar la Conexión<br>Aceptar | misma maquina deje<br>ebe quedar igual JCO<br>y despues el de "Crea<br>QL y crea la Base de l<br>no en Conexión Ren<br>el botón de SALIF | el localhost.<br>NTACCESOS.<br>a Base"<br>Datos.<br>nota,         |

Después de crear la conexión a la Base de Datos se podrán crear todas las tablas y campos requeridos para trabajar con la misma, ya viene mucha información precargada como lo son los estados y municipios del país así como las marcas y modelos de vehículos automotrices, los tipos de documentos y alguna otra información.

| - congo bucos  | <ul> <li>MAGFyP Software</li> </ul> |                                               | <del>_</del> _                   | ) |
|----------------|-------------------------------------|-----------------------------------------------|----------------------------------|---|
| Crea Conexión  | E.                                  |                                               |                                  |   |
| Coloque la dir | rección IP en el SERV               | /IDOR si usted tiene instalado el MYSQL en su | misma maquina deje el localhost. |   |
| Escriba el Usu | ario y la Clave para o              | obtener acceso al MYSQL, la Base de Datos de  | ebe quedar igual JCONTACCESOS.   |   |
| Despues        | s de tener los datos (              | correctos precione el botón "Crea Conexión"   | v despues el de "Crea Base"      |   |
|                |                                     |                                               | ,,                               |   |
| Ecto p         | aco os unico al inicio              | del sistema y permite obtener acceso al MVC   | OL y croa la Paso do Datos       |   |
| Este pa        | 150 es unico ai micio               | uel sistema y permite obtener acceso al mitor | ac y crea la base de balos.      |   |
| Si ya t        | iene la base de da                  | Aviso X                                       | ) en Conexión Remota,            |   |
| 50             | lo cree la conexió                  |                                               | el botón de SALIR                |   |
| Servidor:      | localhost                           | Finalizo de Crear la Base de Datos            |                                  |   |
| Base de Datos: | jcontaccesos                        | Acoustar                                      |                                  |   |
| Usuario:       | root                                | Асериа                                        |                                  |   |
| Clave D.B.:    | •••••                               |                                               |                                  |   |
|                | ·                                   |                                               |                                  |   |
|                |                                     |                                               |                                  |   |
|                |                                     |                                               |                                  |   |
|                |                                     |                                               |                                  |   |
|                |                                     |                                               |                                  |   |
|                |                                     |                                               |                                  |   |
|                |                                     |                                               |                                  |   |
|                |                                     |                                               |                                  |   |

Después de crear la Base de Datos presione el botón SALIR para pasar a la siguiente pantalla y continuar con los registros.

Ahora se podrán dar de alta los registros requeridos para poder trabajar con el sistema.

Iniciamos dando de alta al usuario que administrara todo el sistema.

| Por favor coloque los datos del usuario ADMINISTRADOR con el que accesara al SISTEMA<br>Este usuario podra crear nuevos usuarios en el sistema, creara usuarios para el control de acceso<br>Este usuario podra dar de alta y dar mantenimiento a todos los requerimientos del sistema<br>Nombre Completo: Iniguel Quzmán Figueroa<br>Nombre de Usuario: miguel<br>Clave de Acceso: •••••••••<br>Crear Usuario Salir<br>Crear Usuario Salir<br>Crear Usuario Congue los datos del usuario ADMINISTRADOR con el que accesara al SISTEMA<br>Este usuario podra crear nuevos usuarios en el sistema, creara usuarios para el control de acceso<br>Este usuario podra datos del usuario ADMINISTRADOR con el que accesara al SISTEMA<br>Este usuario podra datos del usuario a todos los requerimientos del sistema<br>Nombre Conpleto: Miguel Angel Guzmán Figueroa<br>Nombre Conpetencia datos del usuario ADMINISTRADOR con el que accesara al SISTEMA<br>Este usuario podra dre atta y dar mantenimiento a todos los requerimientos del sistema<br>Nombre Completo: Miguel Angel Guzmán Figueroa<br>Nombre Completo: Miguel Angel Guzmán Figueroa<br>Nombre de Usuario: miguel<br>Clave de Acceso: ••••••••••••••••••••••••••••••••••••                                                                                                    | Crea Usuario Admin                                                                                                    | istrador                                                                                            |                                                                                                    |     |   |
|----------------------------------------------------------------------------------------------------|----------------------------------------------------------------------------------------------------|----------------------------------------------------------------------------------------------------|----------------------------------------------------------------------------------------------------|-----|---|
| Este usuario podra crear nuevos usuarios en el sistema, creara usuarios para el control de acceso Este usuario podra dar de alta y dar mantenimiento a todos los requerimientos del sistema Nombre Completo: Miguel Angel Guzmán Figueroa Nombre de Usuario: miguel Clave de Acceso: ••••••• Crea Usuario Salir Crear Usuario Salir Crear Usuario Salir Crear Usuario Administrador Por favor coloque los datos del usuario ADMINISTRADOR con el que accesara al SISTEMA Este usuario podra crear nuevos usuarios en el sistema, creara usuarios para el control de acceso Este usuario podra crear nuevos usuarios en el sistema, creara usuarios para el control de acceso Este usuario podra dar de alta y dar mantenimiento a todos los requerimientos del sistema Nombre Completo: Miguel Angel Guzmán Figueroa Nombre Completo: Miguel Angel Guzmán Figueroa Nombre Completo: Miguel Angel Guzmán Figueroa Nombre Completo: Miguel Angel Guzmán Figueroa Nombre de Usuario coloque los datos de usuario a todos los requerimientos del sistema Cave de Acceso: ••••••• Nombre Completo: Miguel Angel Guzmán Figueroa Nombre Completo: Miguel Guzmán Figueroa Nombre de Usuario: miguel Clave de Acceso: •••••••                                                                                                    | Por favor coloqu                                                                                                    | ue los datos                                                                                        | del usuario ADMINISTRADOR con el que accesara al SISTEMA                                                                                                    |     |   |
| Site usuario podra dar de ana y dar mantenimiento a todos los requerimientos del sistema Nombre Completo: Iniguel Clave de Acceso: Crear Usuario Carea Usuario Crear Usuario Crear Usua | Este usuario podra c                                                                                                    | rear nuevos                                                                                         | usuarios en el sistema, creara usuarios para el control de acceso                                                                                                    |     |   |
| Nombre Completo: Miguel Angel Guzmán Figueroa<br>Nombre de Usuario: miguel<br>Clave de Acceso: ••••••••<br>Crear Usuario Salir<br>Crear Usuario Administrador<br>Por favor coloque los datos del usuario ADMINISTRADOR con el que accesara al SISTEMA<br>Este usuario podra crear nuevos usuarios en el sistema, creara usuarios para el control de acceso<br>Este usuario podra crear nuevos usuarios en el sistema, creara usuarios para el control de acceso<br>Este usuario podra dar de alta y dar mantenimiento a todos los requerimientos del sistema<br>Nombre Completo: Miguel Angel Guzmán Figueroa<br>Nombre de Usuario: miguel<br>Clave de Acceso: ••••••• Aviso<br>Finalizo de Crear al Usuario del Sistema<br>Aviso                                                                                                    | Este usuario pod                                                                                                    | ira dar de an                                                                                       | a y dar mantenimiento a todos los requerimientos del sistema                                                                                                    |     |   |
| Nombre Completo: Miguel Angel Guzmán Figueroa<br>Nombre de Usuario: miguel<br>Clave de Acceso: •••••••••<br>Crear Usuario Salir<br>Crear Usuario Salir<br>Crear Usuario Salir<br>Crear Usuario Administrador<br>Por favor coloque los datos del usuario ADMINISTRADOR con el que accesara al SISTEMA<br>Este usuario podra crear nuevos usuarios en el sistema, creara usuarios para el control de acceso<br>Este usuario podra dar de alta y dar mantenimiento a todos los requerimientos del sistema<br>Nombre Completo: Miguel Angel Guzmán Figueroa<br>Nombre Completo: Miguel Angel Guzmán Figueroa<br>Nombre de Usuario: miguel<br>Clave de Acceso: •••••••• Aviso<br>Finalizo de Crear al Usuario del Sistema                                                                                                    |                                                                                                    |                                                                                                    |                                                                                                    |     |   |
| Nombre de Usuario:   Imiguel   Clave de Accesso:   Imiguel   Clave de Accesso:   Imiguel   Creat Usuario   Salir                                                                                                    | Nombre Completo:                                                                                                    | Miguel Ang                                                                                          | N Outmán Figueran                                                                                                    |     |   |
| Clave de Acceso:  Crear Usuario Salir  Crear Usuario Salir  Crear Usuario Salir  Crea Usuario Salir  Crea Usuario Administrador Por favor coloque los datos del usuario ADMINISTRADOR con el que accesara al SISTEMA Este usuario podra crear nuevos usuarios en el sistema, creara usuarios para el control de acceso Este usuario podra dar de alta y dar mantenimiento a todos los requerimientos del sistema Nombre Completo: Miguel Angel Guzmán Figueroa Nombre de Usuario: miguel Clave de Acceso:  imiguel imigue Clave de Acceso:  imigue imigue                                                                                                    | Nombre Completo.                                                                                                    | Imiguel Ang                                                                                         | a Guzman Figueroa                                                                                                    |     |   |
| Clave de Acceso: Crear Usuario Salir Crear Usuario Salir Crea Usuario Administrador Por favor coloque los datos del usuario ADMINISTRADOR con el que accesara al SISTEMA Este usuario podra crear nuevos usuarios en el sistema, creara usuarios para el control de acceso Este usuario podra dar de alta y dar mantenimiento a todos los requerimientos del sistema Nombre Completo: Miguel Agel Guzmán Figueroa Nombre de Usuario: iniguel Clave de Acceso: iniguel Aviso Aviso Acceptar                                                                                                    | Nombre de Usuario:                                                                                                    | miguel                                                                                              |                                                                                                    |     |   |
| Crear Usuario Salir Crear Usuario Salir Crea Usuario Administrador Por favor coloque los datos del usuario ADMINISTRADOR con el que accesara al SISTEMA Este usuario podra crear nuevos usuarios en el sistema, creara usuarios para el control de acceso Este usuario podra dar de alta y dar mantenimiento a todos los requerimientos del sistema Nombre Completo: Miguel Angel Guzmán Figueroa Nombre de Usuario: miguel Clave de Acceso:                                                                                                    | Clave de Acceso:                                                                                                    | •••••                                                                                               |                                                                                                    |     |   |
| Crear Usuario Salir Crear Usuario Salir Crear Usuario Salir Crea Usuario Administrador Por favor coloque los datos del usuario ADMINI STRADOR con el que accesara al SISTEMA Este usuario podra crear nuevos usuarios en el sistema, creara usuarios para el control de acceso Este usuario podra dar de alta y dar mantenimiento a todos los requerimientos del sistema Nombre Completo: Miguel Angel Guzmán Figueroa Nombre de Usuario: miguel Clave de Acceso: Aviso Finalizo de Crear al Usuario del Sistema Acceptar                                                                                                    |                                                                                                    |                                                                                                    |                                                                                                    |     |   |
| Crear Usuario Salir Crear Usuario Salir Crea Usuario Addinistrador Por favor coloque los datos del usuario ADMINISTRADOR con el que accesara al SISTEMA Este usuario podra crear nuevos usuarios en el sistema, creara usuarios para el control de acceso Este usuario podra dar de alta y dar mantenimiento a todos los requerimientos del sistema Este usuario miguel Nombre Completo: Miguel Angel Guzmán Figueroa Nombre de Usuario: miguel Clave de Acceso: Aviso Finalizo de Crear al Usuario del Sistema Acceptar                                                                                                    |                                                                                                    |                                                                                                    |                                                                                                    |     |   |
| Crear Usuario Salir Crear Usuario Salir Crea Usuario Administrador Por favor coloque los datos del usuario ADMINISTRADOR con el que accesara al SISTEMA Este usuario podra crear nuevos usuarios en el sistema, creara usuarios para el control de acceso Este usuario podra dar de alta y dar mantenimiento a todos los requerimientos del sistema Nombre Completo: Miguel Angel Guzmán Figueroa Nombre de Usuario: miguel Clave de Acceso: Finalizo de Crear al Usuario del Sistema Aviso Finalizo de Crear al Usuario del Sistema Acceptar                                                                                                    |                                                                                                    |                                                                                                    |                                                                                                    |     |   |
| Crear Usuario Salir Crear Usuario Salir Crear Usuario Administrador Por favor coloque los datos del usuario ADMINISTRADOR con el que accesara al SISTEMA Este usuario podra crear nuevos usuarios en el sistema, creara usuarios para el control de acceso Este usuario podra dar de alta y dar mantenimiento a todos los requerimientos del sistema Nombre Completo: Miguel Angel Guzmán Figueroa Nombre de Usuario: miguel Clave de Acceso: Finalizo de Crear al Usuario del Sistema Aviso Finalizo de Crear al Usuario del Sistema Acceptar                                                                                                    |                                                                                                    |                                                                                                    |                                                                                                    |     |   |
| Crear Usuario Salir Crea Usuario Salir Crea Usuario Administrador Por favor coloque los datos del usuario ADMINISTRADOR con el que accesara al SISTEMA Este usuario podra crear nuevos usuarios en el sistema, creara usuarios para el control de acceso Este usuario podra dar de alta y dar mantenimiento a todos los requerimientos del sistema Nombre Completo: Miguel Angel Guzmán Figueroa Nombre de Usuario: miguel Clave de Acceso: Aviso Aviso Acceptar                                                                                                    |                                                                                                    |                                                                                                    |                                                                                                    |     |   |
| Crear Usuario Salir<br>Carga Datos - MAGFyP Software – – – – – – – – – – – – – – – – – – –                                                                                                    |                                                                                                    |                                                                                                    |                                                                                                    |     |   |
| Crear Usuario Salir Crear Usuario Salir Crea Usuario Administrador Por favor coloque los datos del usuario ADMINISTRADOR con el que accesara al SISTEMA Este usuario podra crear nuevos usuarios en el sistema, creara usuarios para el control de acceso Este usuario podra dar de alta y dar mantenimiento a todos los requerimientos del sistema Nombre Completo: Miguel Angel Guzmán Figueroa Nombre de Usuario: i Finalizo de Crear al Usuario del Sistema Aviso Finalizo de Crear al Usuario del Sistema Acceptar                                                                                                    |                                                                                                    |                                                                                                    |                                                                                                    |     |   |
| Crear Usuario Salir Crear Usuario Salir Crea Usuario Administrador Por favor coloque los datos del usuario ADMINISTRADOR con el que accesara al SISTEMA Este usuario podra crear nuevos usuarios en el sistema, creara usuarios para el control de acceso Este usuario podra dar de alta y dar mantenimiento a todos los requerimientos del sistema Nombre Completo: Miguel Angel Guzmán Figueroa Nombre de Usuario: Miguel Clave de Acceso: Aviso Finalizo de Crear al Usuario del Sistema Acceptar                                                                                                    |                                                                                                    |                                                                                                    |                                                                                                    |     |   |
| Crear Usuario       Salir         Carga Datos - MAGFyP Software       —       >         Crea Usuario Administrador       —       >         Por favor coloque los datos del usuario ADMINISTRADOR con el que accesara al SISTEMA       Este usuario podra crear nuevos usuarios en el sistema, creara usuarios para el control de acceso         Este usuario podra crear nuevos usuarios en el sistema, creara usuarios para el control de acceso       Este usuario podra dar de alta y dar mantenimiento a todos los requerimientos del sistema         Nombre Completo:       Miguel Angel Guzmán Figueroa       Nombre de Usuario:         Nombre de Usuario:       miguel                                                                                                    |                                                                                                    |                                                                                                    |                                                                                                    |     |   |
| Crear Usuario Salir Carga Datos - MAGFyP Software – ) Crea Usuario Administrador Por favor coloque los datos del usuario ADMINISTRADOR con el que accesara al SISTEMA Este usuario podra crear nuevos usuarios en el sistema, creara usuarios para el control de acceso Este usuario podra dar de alta y dar mantenimiento a todos los requerimientos del sistema Nombre Completo: Miguel Angel Guzmán Figueroa Nombre de Usuario: miguel Clave de Acceso: •••••••• Aviso Finalizo de Crear al Usuario del Sistema Acceptar                                                                                                    |                                                                                                    |                                                                                                    |                                                                                                    |     |   |
| Crear Usuario       Salir         Crea Usuario Administrador       —       >         Por favor coloque los datos del usuario ADMINISTRADOR con el que accesara al SISTEMA       Este usuario podra crear nuevos usuarios en el sistema, creara usuarios para el control de acceso       Este usuario podra dar de alta y dar mantenimiento a todos los requerimientos del sistema         Nombre Completo:       Miguel Angel Guzmán Figueroa       Nombre de Usuario:       miguel         Clave de Acceso:       •••••••••       Aviso       ×         Imalizo de Crear al Usuario del Sistema       Imalizo de Crear al Usuario del Sistema       Imalizo del Sistema                                                                                                    |                                                                                                    |                                                                                                    |                                                                                                    |     |   |
| Crear Usuario       Salir         Carga Datos - MAGFyP Software       –       >         Crea Usuario Administrador       Por favor coloque los datos del usuario ADMINISTRADOR con el que accesara al SISTEMA       Este usuario podra crear nuevos usuarios en el sistema, creara usuarios para el control de acceso       Este usuario podra dar de alta y dar mantenimiento a todos los requerimientos del sistema         Nombre Completo:       Miguel Angel Guzmán Figueroa       Nombre de Usuario:       miguel         Clave de Acceso:       •••••••••       Aviso       ×         Image:       Image:       Image:       Image:                                                                                                    |                                                                                                    |                                                                                                    |                                                                                                    |     |   |
| Carga Datos - MAGFyP Software  Crea Usuario Administrador  Por favor coloque los datos del usuario ADMINISTRADOR con el que accesara al SISTEMA Este usuario podra crear nuevos usuarios en el sistema, creara usuarios para el control de acceso Este usuario podra dar de alta y dar mantenimiento a todos los requerimientos del sistema  Nombre Completo: Miguel Angel Guzmán Figueroa  Nombre de Usuario: miguel  Clave de Acceso:  Aviso  Finalizo de Crear al Usuario del Sistema  Acceptar                                                                                                    |                                                                                                    |                                                                                                    | Crear Ilsuario Salir                                                                                                    |     |   |
| Carga Datos - MAGFyP Software – – – – – – – – – – – – – – – – – – –                                                                                                    |                                                                                                    |                                                                                                    | Sun                                                                                                    |     |   |
| Carga Datos - MAGFyP Software – ) Crea Usuario Administrador Por favor coloque los datos del usuario ADMINISTRADOR con el que accesara al SISTEMA Este usuario podra crear nuevos usuarios en el sistema, creara usuarios para el control de acceso Este usuario podra dar de alta y dar mantenimiento a todos los requerimientos del sistema Nombre Completo: Miguel Angel Guzmán Figueroa Nombre de Usuario: miguel Clave de Acceso: ••••••• Aviso Finalizo de Crear al Usuario del Sistema Acceptar                                                                                                    |                                                                                                    |                                                                                                    |                                                                                                    |     |   |
| Carga Datos - MAGFyP Software  Crea Usuario Administrador  Por favor coloque los datos del usuario ADMINISTRADOR con el que accesara al SISTEMA Este usuario podra crear nuevos usuarios en el sistema, creara usuarios para el control de acceso Este usuario podra dar de alta y dar mantenimiento a todos los requerimientos del sistema  Nombre Completo: Miguel Angel Guzmán Figueroa  Nombre de Usuario: miguel  Clave de Acceso:  Finalizo de Crear al Usuario del Sistema  Aviso  Acceptar                                                                                                    |                                                                                                    |                                                                                                    |                                                                                                    |     |   |
| Carga Datos - MAGFyP Software  Por favor coloque los datos del usuario ADMINISTRADOR con el que accesara al SISTEMA Este usuario podra crear nuevos usuarios en el sistema, creara usuarios para el control de acceso Este usuario podra dar de alta y dar mantenimiento a todos los requerimientos del sistema  Nombre Completo: Miguel Angel Guzmán Figueroa  Nombre de Usuario: miguel  Clave de Acceso:  Finalizo de Crear al Usuario del Sistema  Aviso  Finalizo de Crear al Usuario del Sistema  Acceptari                                                                                                    |                                                                                                    |                                                                                                    |                                                                                                    |     |   |
| Crea Usuario Administrador         Por favor coloque los datos del usuario ADMINISTRADOR con el que accesara al SISTEMA         Este usuario podra crear nuevos usuarios en el sistema, creara usuarios para el control de acceso         Este usuario podra dar de alta y dar mantenimiento a todos los requerimientos del sistema         Nombre Completo:       Miguel Angel Guzmán Figueroa         Nombre de Usuario:       miguel         Clave de Acceso:       evervete         Aviso       ×         Í       Finalizo de Crear al Usuario del Sistema                                                                                                    |                                                                                                    |                                                                                                    |                                                                                                    |     |   |
| Por ravor coloque los datos del usuario ADMINIS IRADOR con el que accesara al SISTEMA<br>Este usuario podra crear nuevos usuarios en el sistema, creara usuarios para el control de acceso<br>Este usuario podra dar de alta y dar mantenimiento a todos los requerimientos del sistema<br>Nombre Completo: Miguel Angel Guzmán Figueroa<br>Nombre de Usuario: miguel<br>Clave de Acceso: •••••••• Aviso<br>Finalizo de Crear al Usuario del Sistema<br>Acceptar                                                                                                    | 🎒 Carga Datos - MA(                                                                                                    | GFyP Software                                                                                       |                                                                                                    | - 🗆 | > |
| Este usuario podra crear nuevos usuarios en el sistema, creara usuarios para el control de acceso<br>Este usuario podra dar de alta y dar mantenimiento a todos los requerimientos del sistema<br>Nombre Completo: Miguel Angel Guzmán Figueroa<br>Nombre de Usuario: miguel<br>Clave de Acceso: •••••••• Aviso ×<br>i Finalizo de Crear al Usuario del Sistema<br>Aceptar                                                                                                    | Carga Datos - MAG     Crea Usuario Admin                                                                                                    | GFyP Softwar                                                                                        | •                                                                                                    |     | > |
| Nombre Completo: Miguel Angel Guzmán Figueroa<br>Nombre de Usuario: miguel<br>Clave de Acceso: •••••••• Aviso ×<br>i Finalizo de Crear al Usuario del Sistema<br>Aceptar                                                                                                    | Carga Datos - MA<br>Crea Usuario Admin<br>Por favor coloq                                                                                                    | GFyP Softwar<br>istrador<br>ue los datos                                                            | del usuario ADMINISTRADOR con el que accesara al SISTEMA                                                                                                    | -   | > |
| Nombre Completo: Miguel Angel Guzmán Figueroa<br>Nombre de Usuario: miguel<br>Clave de Acceso: ••••••• Aviso ×<br>i Finalizo de Crear al Usuario del Sistema                                                                                                    | Carga Datos - MA(<br>Crea Usuario Admin<br>Por favor coloq<br>Este usuario podra contra cont | GFyP Softward<br>istrador<br>ue los datos<br>rear nuevos                                            | e<br>del usuario ADMINISTRADOR con el que accesara al SISTEMA<br>usuarios en el sistema, creara usuarios para el control de acceso                                                                                                    |     | > |
| Nombre Completo: Miguel Angel Guzmán Figueroa<br>Nombre de Usuario: miguel<br>Clave de Acceso: ••••••• Aviso ×<br>i Finalizo de Crear al Usuario del Sistema<br>Aceptar                                                                                                    | Carga Datos - MA<br>Crea Usuario Admin<br>Por favor coloqi<br>Este usuario podra c<br>Este usuario pod                                                                                                    | GFyP Softwar<br>i <mark>strador</mark><br>ue los datos<br>:rear nuevos<br>dra dar de alt            | del usuario ADMINISTRADOR con el que accesara al SISTEMA<br>usuarios en el sistema, creara usuarios para el control de acceso<br>a y dar mantenimiento a todos los requerimientos del sistema                                                                                             | -   |   |
| Nombre Completo: Miguel Angel Guzmán Figueroa<br>Nombre de Usuario: miguel<br>Clave de Acceso: Aviso X<br>i Finalizo de Crear al Usuario del Sistema<br>Aceptar                                                                                                    | Carga Datos - MA<br>Crea Usuario Admin<br>Por favor coloq<br>Este usuario podra c<br>Este usuario pod                                                                                                    | GFyP Softwar<br>istrador<br>ue los datos<br>:rear nuevos<br>dra dar de ali                          | del usuario ADMINISTRADOR con el que accesara al SISTEMA<br>usuarios en el sistema, creara usuarios para el control de acceso<br>a y dar mantenimiento a todos los requerimientos del sistema                                                                                             | -   | > |
| Nombre de Usuario: miguel Clave de Acceso: Aviso Aviso Finalizo de Crear al Usuario del Sistema Aceptar                                                                                                    | Carga Datos - MA(<br>Crea Usuario Admin<br>Por favor coloq<br>Este usuario podra c<br>Este usuario pod                                                                                                    | GFyP Softward<br>istrador<br>ue los datos<br>rear nuevos<br>dra dar de alt                          | del usuario ADMINISTRADOR con el que accesara al SISTEMA<br>usuarios en el sistema, creara usuarios para el control de acceso<br>a y dar mantenimiento a todos los requerimientos del sistema                                                                                             | -   | > |
| Clave de Acceso: Aviso ×                                                                                                    | Carga Datos - MA(<br>Crea Usuario Admin<br>Por favor coloq<br>Este usuario podra c<br>Este usuario podra<br>Este usuario pod                                                                                                    | GFyP Softwar<br>istrador<br>ue los datos<br>crear nuevos<br>dra dar de ali<br>Miguel Ang            | e                                                                                                    | -   | > |
| Finalizo de Crear al Usuario del Sistema     Aceptar                                                                                                    | Carga Datos - MA( Crea Usuario Admin Por favor coloq: Este usuario podra c Este usuario podra c Nombre Completo: Nombre de Usuario:                                                                                                    | GFyP Softwar<br>istrador<br>ue los datos<br>crear nuevos<br>dra dar de ali<br>Miguel Ang<br>miguel  | e                                                                                                    | - д | > |
| Finalizo de Crear al Usuario del Sistema                                                                                                    | Carga Datos - MA( Crea Usuario Admin Por favor coloq: Este usuario podra c Este usuario podra c Nombre Completo: Nombre de Usuario: Clave de Acceso:                                                                                                    | GFyP Softward<br>istrador<br>ue los datos<br>crear nuevos<br>dra dar de all<br>Miguel Ang<br>miguel | e                                                                                                    |     | > |
| Aceptar                                                                                                    | Carga Datos - MA( Crea Usuario Admin Por favor coloq: Este usuario podra c Este usuario podra c Nombre Completo: Nombre Completo: Clave de Acceso:                                                                                                    | GFyP Software<br>istrador<br>ue los datos<br>crear nuevos<br>dra dar de all<br>Miguel Ang<br>miguel | e                                                                                                    | - 0 | > |
| Aceptar                                                                                                    | Carga Datos - MA(<br>Crea Usuario Admin<br>Por favor coloqi<br>Este usuario podra c<br>Este usuario podra<br>Ste usuario pod<br>Nombre Completo:<br>Nombre de Usuario:<br>Clave de Acceso:                                                                                                    | GFyP Softwarn<br>istrador<br>ue los datos<br>crear nuevos<br>dra dar de all<br>Miguel Ang<br>miguel | el Guzmán Figueroa                                                                                                    | -   | > |
|                                                                                                    | <ul> <li>Carga Datos - MA(<br/>Crea Usuario Admin<br/>Por favor coloqi<br/>Este usuario podra co<br/>Este usuario podra co<br/>Este usuario podra co<br/>Nombre Completo:<br/>Nombre de Usuario:<br/>Clave de Acceso:</li> </ul>                                                                                                    | GFyP Softwarn<br>istrador<br>ue los datos<br>crear nuevos<br>dra dar de all<br>Miguel Ang<br>miguel | el Guzmán Figueroa Aviso Aviso Finalizo de Crear al Usuario del Sistema                                                                                                    | -   | > |
|                                                                                                    | Carga Datos - MA(<br>Crea Usuario Admin<br>Por favor coloq<br>Este usuario podra c<br>Este usuario pod<br>Este usuario pod<br>Nombre Completo:<br>Nombre de Usuario:<br>Clave de Acceso:                                                                                                    | GFyP Softwarn<br>istrador<br>ue los datos<br>:rear nuevos<br>dra dar de all<br>Miguel Ang<br>miguel | el Guzmán Figueroa Aviso Aviso Aviso Aviso Finalizo de Crear al Usuario del Sistema Aceptar                                                                                                    | -   | ; |
|                                                                                                    | Carga Datos - MA(<br>Crea Usuario Admin<br>Por favor coloq<br>Este usuario podra c<br>Este usuario podra<br>Nombre Completo:<br>Nombre de Usuario:<br>Clave de Acceso:                                                                                                    | GFyP Softward<br>istrador<br>ue los datos<br>rear nuevos<br>dra dar de ali<br>Miguel Ang<br>miguel  | e                                                                                                    |     | > |
|                                                                                                    | Carga Datos - MA(<br>Crea Usuario Admin<br>Por favor coloq<br>Este usuario podra c<br>Este usuario podra<br>Ste usuario pod<br>Nombre Completo:<br>Nombre de Usuario:<br>Clave de Acceso:                                                                                                    | GFyP Softwarn<br>istrador<br>ue los datos<br>rear nuevos<br>dra dar de alt<br>Miguel Ang<br>miguel  | e                                                                                                    | - 0 | > |
|                                                                                                    | Carga Datos - MA(<br>Crea Usuario Admin<br>Por favor coloq<br>Este usuario podra c<br>Este usuario podra<br>Nombre Completo:<br>Nombre de Usuario:<br>Clave de Acceso:                                                                                                    | GFyP Softwarn<br>istrador<br>ue los datos<br>rear nuevos<br>dra dar de all<br>Miguel Ang<br>miguel  | e                                                                                                    | - 0 | > |
|                                                                                                    | Carga Datos - MA(<br>Crea Usuario Admin<br>Por favor coloq<br>Este usuario podra c<br>Este usuario podra<br>Este usuario podra<br>Nombre Completo:<br>Nombre de Usuario:<br>Clave de Acceso:                                                                                                    | GFyP Softwarn<br>istrador<br>ue los datos<br>crear nuevos<br>dra dar de all<br>Miguel Ang<br>miguel | del usuario ADMINISTRADOR con el que accesara al SISTEMA<br>usuarios en el sistema, creara usuarios para el control de acceso<br>a y dar mantenimiento a todos los requerimientos del sistema<br>el Guzmán Figueroa<br>Aviso X<br>i Finalizo de Crear al Usuario del Sistema<br>Aceptar   | -   | > |
|                                                                                                    | Carga Datos - MA(<br>Crea Usuario Admin<br>Por favor coloq<br>Este usuario podra c<br>Este usuario podra<br>Nombre Completo:<br>Nombre de Usuario:<br>Clave de Acceso:                                                                                                    | GFyP Softwarn<br>istrador<br>ue los datos<br>crear nuevos<br>dra dar de all<br>Miguel Ang<br>miguel | el Guzmán Figueroa Aviso Aviso Aviso Aviso Aviso Aviso Aceptar Aceptar                                                                                                    | -   | > |
|                                                                                                    | Carga Datos - MA(<br>Crea Usuario Admin<br>Por favor coloq<br>Este usuario podra c<br>Este usuario pod<br>Nombre Completo:<br>Nombre de Usuario:<br>Clave de Acceso:                                                                                                    | GFyP Softwarn<br>istrador<br>ue los datos<br>rear nuevos<br>Ira dar de all<br>Miguel Ang<br>miguel  | el Guzmán Figueroa Aviso Finalizo de Crear al Usuario del Sistema Aviso Aceptar                                                                                                    | -   | > |
|                                                                                                    | Carga Datos - MA(<br>Crea Usuario Admin<br>Por favor coloqi<br>Este usuario podra c<br>Este usuario pod<br>Nombre Completo:<br>Nombre de Usuario:<br>Clave de Acceso:                                                                                                    | GFyP Softwarn<br>istrador<br>ue los datos<br>rear nuevos<br>Ira dar de alt<br>Miguel Ang<br>miguel  | e del usuario ADMINISTRADOR con el que accesara al SISTEMA<br>usuarios en el sistema, creara usuarios para el control de acceso<br>a y dar mantenimiento a todos los requerimientos del sistema<br>el Guzmán Figueroa<br>Aviso X<br>i Finalizo de Crear al Usuario del Sistema<br>Aceptar | -   | > |
|                                                                                                    | Carga Datos - MA(<br>Crea Usuario Admin<br>Por favor coloqi<br>Este usuario podra c<br>Este usuario pod<br>Nombre Completo:<br>Nombre de Usuario:<br>Clave de Acceso:                                                                                                    | GFyP Softward<br>istrador<br>ue los datos<br>rear nuevos<br>ira dar de alt<br>Miguel Ang<br>miguel  | e                                                                                                    | -   | > |
| Crear Ilsuario                                                                                                    | Carga Datos - MA(<br>Crea Usuario Admin<br>Por favor coloq<br>Este usuario podra c<br>Este usuario pod<br>Nombre Completo:<br>Nombre de Usuario:<br>Clave de Acceso:                                                                                                    | GFyP Softwarn<br>istrador<br>ue los datos<br>rear nuevos<br>dra dar de ali<br>Miguel Ang<br>miguel  | e del usuario ADMINISTRADOR con el que accesara al SISTEMA<br>usuarios en el sistema, creara usuarios para el control de acceso<br>a y dar mantenimiento a todos los requerimientos del sistema<br>el Guzmán Figueroa<br>Aviso ×<br>i Finalizo de Crear al Usuario del Sistema<br>Aceptar | -   | > |

Al finalizar presione SALIR para pasar a la siguiente pantalla.

Ahora se podrá dar de alta el Registro de Control con los datos del Coto y el Fraccionamiento, así como la Clave del Sistema, esta requerida para poder trabajar con el programa sin esta CLAVE no se podrá acceder al sistema.

Sino tiene la CLAVE del Sistema por favor envié un correo con el número que se muestra y se le contestara con su CLAVE para el uso del sistema.

guzmanma@magfyp.com Para obtener su CLAVE del Sistema

| 🥼 Carga Datos - MAGFyP Sof | tware         |                        |                                     | ( <u>111</u>        | × |
|----------------------------|---------------|------------------------|-------------------------------------|---------------------|---|
| Crea Registro de Control   |               |                        |                                     |                     |   |
| Porfa                      | avor coloque  | e los datos del COTO e | en <mark>el que se utilizara</mark> | este SISTEMA        |   |
| Si y                       | a tiene la CL | AVE del SISTEMA pon    | gala, en caso contra                | rio solicitela      |   |
| Sino tiene la CLA          | VE envie un   | correo con el numero   | en ROJO al correo g                 | guzmanma@magfyp.com |   |
|                            | se le e       | nviara la CLAVE del S  | ISTEMA en otro corr                 | eo                  |   |
|                            |               |                        |                                     |                     |   |
| Al finalizar               | nresione      | el hotón SALTR         | v vuelva a corre                    | er la anlicación =D |   |
| / Indizar                  | presione      | CI DOLON DALLIN        | , vaciva a corre                    |                     |   |
| Colonia:                   | Fracc. Resi   | dencial Casa Fuerte    |                                     |                     |   |
| Coto                       | L o Cuornioi  | án                     |                                     |                     |   |
| 000.                       | La Guarnici   | on                     |                                     |                     |   |
| Direccion:                 | Av. Casa Fu   | ierte # 285            |                                     |                     |   |
| Clave del Sistema:         |               | 891                    |                                     |                     |   |
|                            |               |                        |                                     |                     |   |
|                            |               |                        |                                     |                     |   |
|                            |               |                        |                                     |                     |   |
|                            |               |                        |                                     |                     |   |
|                            |               |                        |                                     |                     |   |
|                            |               |                        |                                     |                     |   |
|                            |               |                        |                                     |                     |   |
|                            |               |                        |                                     |                     |   |
|                            |               |                        |                                     |                     |   |

Para salir de la carga inicial solo presione el botón de SALIR.

Vuelva a correr el programa y si todo se hizo correctamente podrá ingresar al sistema y lo podrá utilizar sin problemas.

Para el manejo del sistema por favor utilice el manual "*Control de Acceso Vehicular al Coto*" para poder utilizar el sistema correctamente.

| 🥼 Carga Datos - MAGFyP Sof | ftware                           |                   |                                  |                   | ( <u>204</u> | × |
|----------------------------|----------------------------------|-------------------|----------------------------------|-------------------|--------------|---|
| Crea Registro de Control   |                                  |                   |                                  |                   |              |   |
| Porf                       | avor <mark>coloque l</mark> os d | atos del COTO er  | n <mark>el que se utiliza</mark> | ra este SISTEMA   |              |   |
| Siv                        | va tiene la CLAVE d              | el SISTEMA pong   | ala, en caso con                 | trario solicitela |              |   |
| Sino tiene la CLA          | VF envie un corre                | o con el numero i | en ROJO al corre                 | o auzmanma@ma     | ofvn com     |   |
|                            | se le enviara                    | a la CLAVE del SI | STEMA en otro co                 | orreo             | gijp.com     |   |
|                            |                                  |                   |                                  |                   |              |   |
| Al finalizar               | prociono ol bo                   | tón GALTD v       |                                  | ror la anlicaci   | án –D        |   |
| Ai filidiizai              | presione er bo                   | COIL SALIK Y      | vuciva a coi                     | rer la apricaci   | on -D        |   |
| Colonia:                   | Fracc. Re Aviso                  |                   |                                  | ×                 |              |   |
| Coto:                      | La Guarn                         | Finalizo de Cre   | ar el Reg. de Cor                | ntrol             |              |   |
| Direccion:                 | Av. Casa                         |                   |                                  |                   |              |   |
| Clave del Sistema:         | caMKmXr                          | Acep              | tar                              |                   |              |   |
|                            | ogini trinq                      |                   |                                  |                   |              |   |
|                            |                                  |                   |                                  |                   |              |   |
|                            |                                  |                   |                                  |                   |              |   |
|                            |                                  |                   |                                  |                   |              |   |
|                            |                                  |                   |                                  |                   |              |   |
|                            |                                  |                   |                                  |                   |              |   |
|                            |                                  |                   |                                  |                   |              |   |
|                            |                                  |                   |                                  |                   |              |   |
|                            | R                                | eg. Control       | Salır                            |                   |              |   |